## Navodila za uporabo

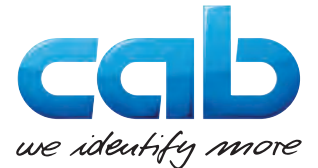

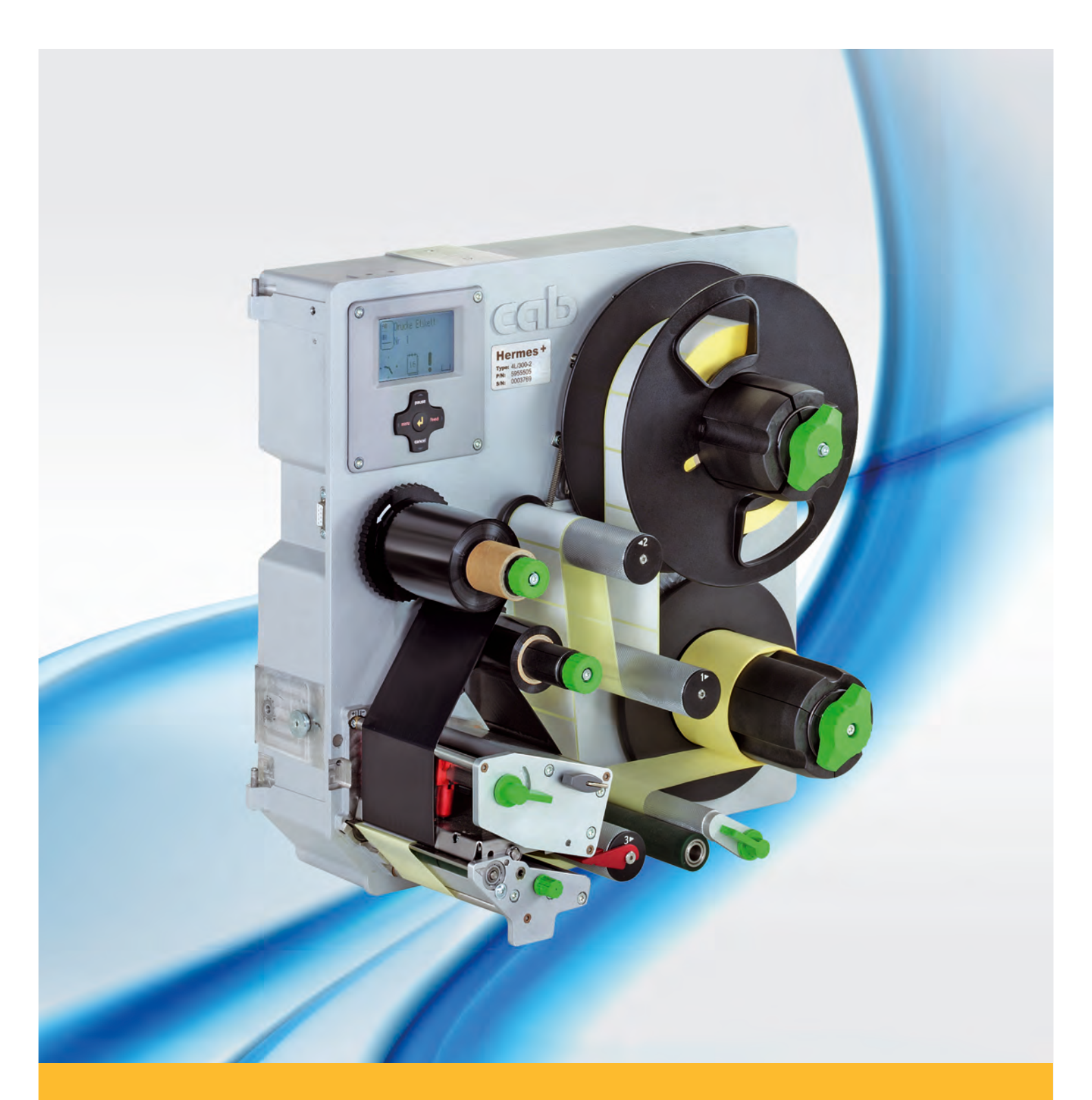

## **Tiskalnik etiket**

# Hermes+

Made in Germany

## 2 Navodila za uporabo - izvirna različica za naslednje izdelke

| Družina  | Vrsta        |
|----------|--------------|
| Hermes+L | Hermes+ 2L   |
|          | Hermes+ 4L   |
|          | Hermes+ 4.3L |
|          | Hermes+ 6L   |
| Hermes+R | Hermes+ 2R   |
|          | Hermes+ 4R   |
|          | Hermes+ 4.3R |
|          | Hermes+ 6R   |

#### Izdaja: 02/2018 - št. art. 9003106

#### Avtorske pravice

Ta dokumentacija in njeni prevodi so lastnina družbe cab Produkttechnik GmbH & Co KG.

Za ponatis, obdelavo, razmnoževanje ali širjenje v celoti ali delno za druge namene kot za upoštevanje predhodno predvidene uporabe je potrebna predhodna pisna odobritev družbe cab.

#### Blagovna znamka

Windows je registrirana blagovna znamka pri Microsoft Corporation.

#### Redakcija

V primeru vprašanj in pritožb se obrnite na nemški naslov družbe cab Produkttechnik GmbH & Co KG.

## Aktualnost

Zaradi stalnega razvoja naprav lahko pride do odstopanj med dokumentacijo in napravo.

Aktualno izdajo lahko najdete na naslovu www.cab.de.

### Poslovni pogoji

Dobave in storitve se izvajajo v skladu s splošnimi pogoji prodaje družbe cab.

Nemčija **cab Produkttechnik GmbH & Co KG** Karlsruhe Tel. +49 721 6626 0 <u>www.cab.de</u>

Francija cab Technologies S.à.r.I. Niedermodern Tel. +33 388 722501 www.cab.de/fr ZDA cab Technology, Inc. Chelmsford, MA Tel. +1 978 250 8321 www.cab.de/us

Mexico cab Technology, Inc. Juárez Tel. +52 656 682 4301 www.cab.de/es Tajvan **cab Technology Co., Ltd.** Taipei Tel. +886 (02) 8227 3966 <u>www.cab.de/tw</u>

Kitajska **cab (Shanghai) Trading Co., Ltd.** Shanghai Tel. +86 (021) 6236 3161 <u>www.cab.de/cn</u> Kitajska **cab (Shanghai) Trading Co., Ltd.** Guangzhou Tel. +86 (020) 2831 7358 <u>www.cab.de/cn</u>

Južna Afrika **cab Technology (Pty) Ltd.** Randburg Tel. +27 11 886 3580 <u>www.cab.de/za</u> 2

## Kazalo vsebine

| 1               | Uvod                                                  | 4         |
|-----------------|-------------------------------------------------------|-----------|
| 1.1             | Opozorila                                             | 4         |
| 1.2             | Ustrezna uporaba                                      | 4         |
| 1.3             | Varnostni napotki                                     | 4         |
| 1.4             | Varnostna oznacba                                     | 5         |
| 1.5             | Окојје                                                | 5         |
| 2               | Namestitev                                            | 6         |
| 2.1             | Pregled naprave                                       | 6         |
| 2.2             | Razpakiranje in postavitev naprave                    | 9         |
| 2.3             | Priključitev naprave                                  | 10        |
| 2.3.1           | Priključitev na električno omrežje                    | 10        |
| 2.3.2           | Priključitev na računalnik ali računalniško omrežje   | 10        |
| 2.4             | Vkiop naprave                                         | 10        |
| 3               | Upravljalno polje                                     | 11        |
| 3.1             | Struktura upravljalnega polja                         | 11        |
| 3.2             | Prikazi simbolov                                      | 11        |
| 3.3             | Stanja poslovanja                                     | 12        |
| 3.4             | Funkcije gumbov                                       | 13        |
| 4               | Vstavljanje materiala                                 | 14        |
| -<br>4 1        | Nalaganie etiket                                      | 14        |
| 4.1.1           | Namestitev koluta z etiketami na nosilec koluta       | 14        |
| 4.1.2           | Vstavljanje etiket v mehanizem za tiskanje            | 16        |
| 4.1.3           | Nastavitev fotocelice etiket                          | 16        |
| 4.1.4           | Pritrditev nosilnega materiala na notranji navijalnik | 17        |
| 4.2             | Nastavitev pritisnega sistema glave                   | 18        |
| 4.3             | Vstavljanje prenosne folije                           | 19        |
| 4.4             | Naslavilev poleka prenosne iolije                     | 20        |
| 5               | Tiskalno delovanje                                    | 21        |
| 5.1             | Opomba za zaščito tiskalne glave                      | 21        |
| 5.2             | Sinhronizacija poteka papirja                         | 21        |
| 5.3             | Način podajanja                                       | 21        |
| 5.4             | varcevanje s tolijo                                   | 21        |
| 6               | Čiščenje                                              | 22        |
| 6.1             | Napotki za čiščenje                                   | 22        |
| 6.2             | Čiščenje tiskalnega valja                             | 22        |
| 6.3             | Čiščenje tiskalne glave                               | 22        |
| 7               | Odpravljanje napak                                    | 23        |
| 7.1             | Vrste napak                                           | 23        |
| 7.2             | Odpravljanje težav                                    | 23        |
| 7.3             | Sporočila o napakah in odpravljanje napak             | 24        |
| 8               | Ftikata                                               | 26        |
| <b>0</b><br>Q 1 | Eukete                                                | <b>20</b> |
| 82              | Mere paprave                                          | 20        |
| 8.3             | Mere za odbojne oznake                                | 28        |
| 8.4             | Mere prebitih delov                                   | 29        |
| •               | Develiania                                            | 20        |
| <b>9</b><br>0.1 |                                                       | 30        |
| 9.1<br>Q 2      | izjava U vyrauriji<br>Izjava ELLo skladnosti          | ა∪<br>ა1  |
| 9.3             | FCC                                                   | 31        |
| 0.0             |                                                       |           |
| 10              | Kazalo ključnih besed                                 | 32        |
|                 |                                                       |           |

| 4 | 1                                                                                                    | Uvod                                                                                                    |  |  |  |
|---|----------------------------------------------------------------------------------------------------|----------------------------------------------------------------------------------------------------|--|--|--|
|   | 1.1                                                                                                   | <b>Opozorila</b><br>Pomembne informacije in opozorila so v tej dokumentaciji označeni na naslednji način: |  |  |  |
|   | 4                                                                                                    | Nevarnost!<br>Opozarja na izjemno veliko, neposredno prisotno nevarnost za zdravje ali življenje.         |  |  |  |
|   | Opozorilo!<br>Opozarja na nevarno situacijo, ki lahko povzroči telesne poškodbe oz. materialno škodo. |                                                                                                    |  |  |  |
|   | •                                                                                                    | Pozor!<br>Opozarja na možno materialno škodo ali izgubo kakovosti.                                        |  |  |  |
|   | 1                                                                                                    | Opozorilo!<br>Predlogi za olajšanje poteka dela ali opozorilo na pomembne delovne korake.                 |  |  |  |
|   |                                                                                                    | Okolje!<br>Napotki za varstvo okolja.                                                                     |  |  |  |
|   | ►                                                                                                    | Navodilo za ravnanje                                                                                      |  |  |  |
|   | $\triangleright$                                                                                      | Kazalka na poglavje, položaj, številko slike ali dokument.                                                |  |  |  |
|   | *                                                                                                    | Možnost (pripomočki, periferija, dodatna oprema).                                                         |  |  |  |
|   | Čas                                                                                                   | Prikaz na prikazovalniku.                                                                                 |  |  |  |

## 1.2 Ustrezna uporaba

- Naprava je izdelana v skladu s stanjem priznanih varnostno-tehničnih pravil. Kljub temu lahko ob uporabi nastanejo nevarnosti za telo in življenje uporabnika ali tretjih oseb oz. ovir za napravo in druge vrednostne predmete.
- Napravo smete uporabljati samo v tehnično brezhibnem stanju ter za predvidene namene, ob zavedanju morebitnih nevarnosti in upoštevanju navodil za uporabo.
- Naprava je namenjena za uporabo na proizvodnih linijah ter le za tiskanje na ustrezne in s strani proizvajalca odobrene materiale, kakor tudi za povezovanje na aplikatorje družbe cab oz. druge znamke, ki natisnjene materiale prenesejo na izdelke. Drugačna ali dodatna uporaba ni ustrezna. Za škodo, ki nastane kot posledica nedovoljene uporabe, proizvajalec/dobavitelj ne jamči; celotno tveganje nosi uporabnik sam.
- K ustrezni uporabi sodi tudi upoštevanje navodil za uporabo, vključno s strani proizvajalca navedenimi priporočili/ predpisi za vzdrževanje.

### **Opozorilo!**

i

Vsa dokumentacija je vsebovana na DVD-ju v obsegu dobave, prav tako pa si jo je mogoče v najnovejšem stanju prenesti s spleta.

## 1.3 Varnostni napotki

- Naprava je izdelana za električna omrežja z izmenično napetostjo od 100 do 240 V. Priključite jo lahko samo v vtičnice z zaščitnim ozemljitvenim vodnikom.
- Napravo povežite samo z napravami, ki imajo zaščitno nizko napetost.
- Pred priklapljanjem ali odklapljanjem priključkov izklopite vse zadevne naprave (računalnike, tiskalnike, pripomočke).
- Naprava lahko obratuje samo v suhem okolju in ne sme biti izpostavljena vlagi (brizgajoči vodi, megli, itd.).
- Naprava ne sme obratovati v okolju, v katerem obstaja nevarnost eksplozije.
- Naprava ne sme obratovati v bližini visokonapetostnih napeljav.
- Če naprava obratuje pri odprtem pokrovu, pazite na to, da oblačila, lasje, nakit ali podobno pri osebah ne pride v stik z izpostavljenimi vrtečimi se deli.
- Naprava ali njeni deli, zlasti tiskalne glave med tiskanjem lahko postanejo vroči. Med obratovanjem se je ne dotikajte in pred menjavo materiala ali demontažo počakajte, da se ohladi.

### 1 Uvod

- Pri zapiranju pokrova obstaja nevarnost zmečkanja. Pokrova se pri zapiranju dotikajte samo od zunaj in ne posegajte v območje prekuca pokrova.
- Izvajajte samo dejanja, ki so opisana v teh navodilih za uporabo. Nadaljnja dela lahko izvajajo samo šolano osebje ali serviserji.
- Nestrokovni posegi na elektronskih sklopih in njihovi programski opremi lahko povzročijo motnje.
- Tudi druga nestrokovna dela ali spremembe na napravi lahko ogrozijo varnost obratovanja naprave.
- Servisna dela naj za vas vedno izvedejo v kvalificirani servisni delavnici, ki ima potrebno strokovno znanje in orodje za izvedbo potrebnih del.
- Na napravah so nameščene različne opozorilne nalepke, ki opozarjajo na nevarnosti.
   Opozorilnih nalepk ne odstranjujte, saj v nasprotnem primeru uporabniki morda ne bodo prepoznali nevarnosti.
- Maksimalna raven emisije zvočnega tlaka LpA je pod 70 dB(A).

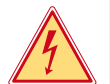

## Nevarnost!

Smrtna nevarnost zaradi omrežne napetosti.

▶ Ne odpirajte ohišja naprave.

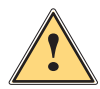

## **Opozorilo!**

To je naprava razreda A. Ta naprava lahko v bivalnem območju povzroči radijske motnje. V tem primeru lahko upravljavec zahteva izvedbo ustreznih ukrepov.

## 1.4 Varnostna označba

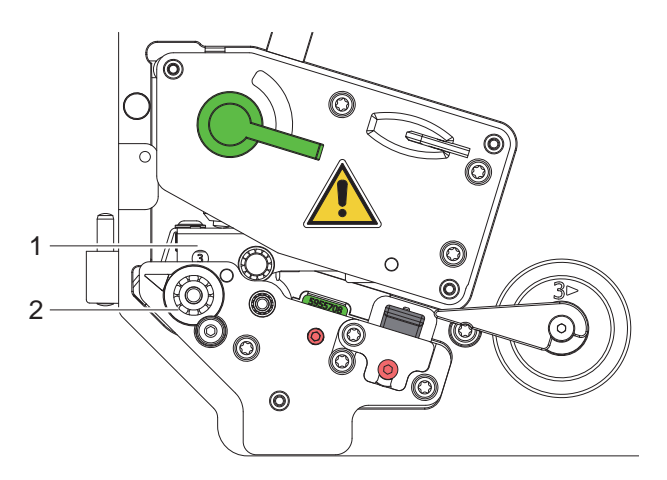

Slika 1 Varnostna označba

| Nevarno mesto !                                                                                                    |
|----------------------------------------------------------------------------------------------------|
| <ul> <li>Nevarnost opeklin na vročem sklopu tiskalne glave (1).</li> </ul>                                            |
| Med obratovanjem se ne dotikajte tiskalno glavo in pred menjavo materiala ali<br>demontažo počakajte, da se ohladi.   |
| Nevarnost potega od vrtljivega valja (2).                                                                             |
| Pazite na to, da oblačila, lasje, nakit ali podobno pri osebah ne pride v stik z<br>izpostavljenimi vrtečimi se deli. |

## 1.5 Okolje

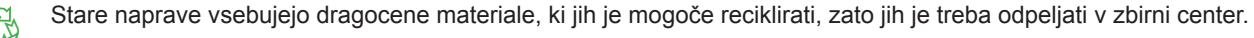

Odpeljite jih v ustrezni zbirni center ločeno od ostalih odpadkov.

Zaradi modularne zgradbe tiskalnika je razstavljanje na posamezne sestavne dele preprosto.

- Dele odpeljite v zbirni center.
- Elektronsko vezje naprave je opremljeno z litijsko baterijo.
- Baterijo odložite v zbirne posode za stare baterije trgovine ali pri javnopravnih pooblaščencih za odstranitev.

## 6 2 Namestitev

## 2.1 Pregled naprave

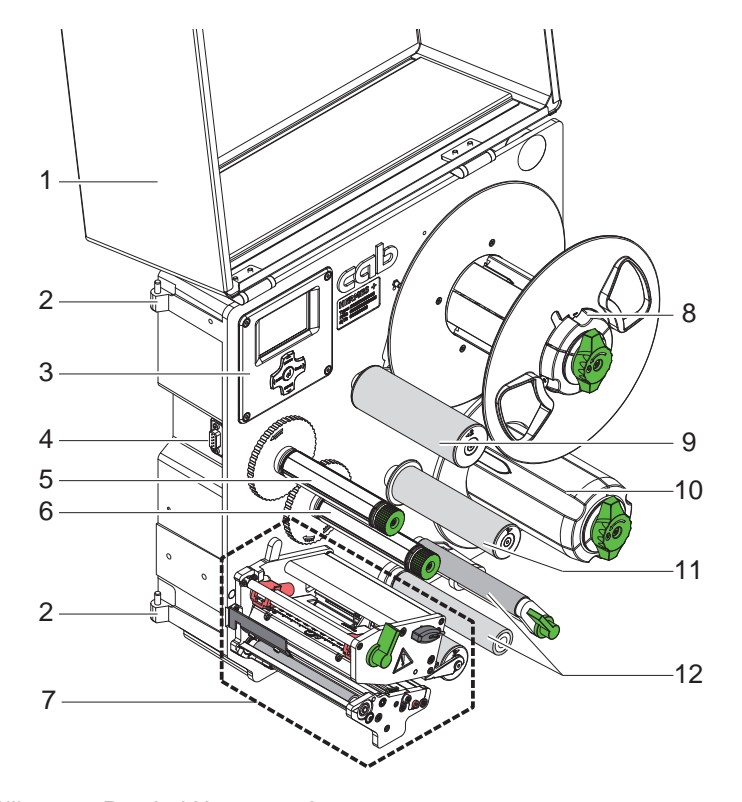

- 1 Pokrov (opcija)
- 2 Šarnire za aplikatorje družbe cab
- 3 Upravljalno polje
- 4 Vmesnik za aplikatorje družbe cab
- 5 Navijalnik prenosne folije
- 6 Odvijalnik prenosne folije
- 7 Mehanizem za tiskanje
- 8 Sprejem koluta
- 9 Nihajna ročica z preusmernim kolesom
- 10 Notranji navijalnik
- 11 Preusmerno kolo
- 12 Sistem vleka

Slika 2 Pregled Hermes+ -2

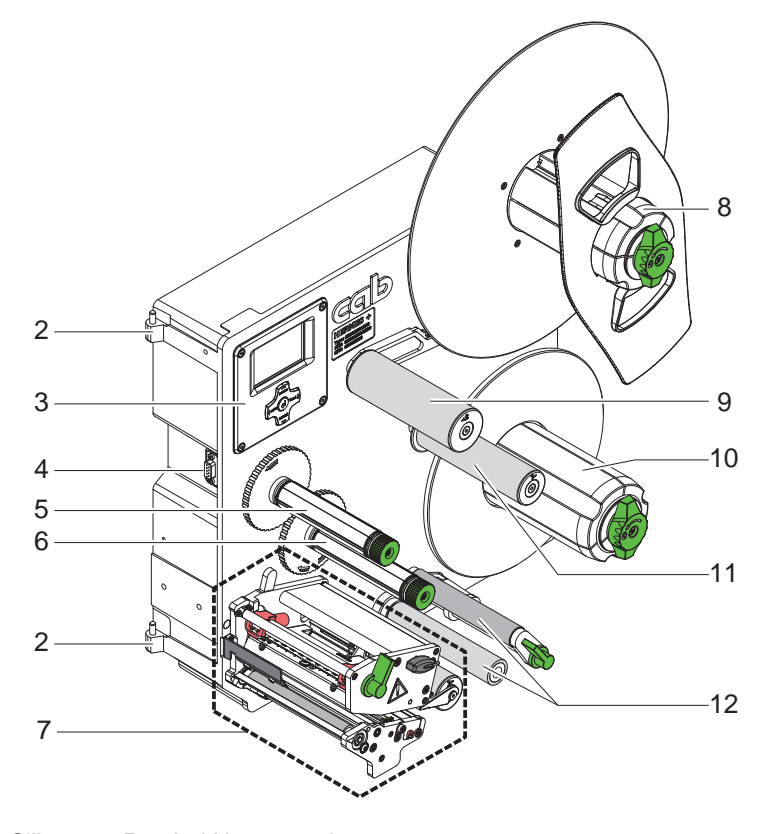

- 2 Šarnire za aplikatorje družbe cab
- 3 Upravljalno polje
- 4 Vmesnik za aplikatorje družbe cab
- 5 Navijalnik prenosne folije
- 6 Odvijalnik prenosne folije
- 7 Mehanizem za tiskanje
- 8 Sprejem koluta
- 9 Nihajna ročica z preusmernim kolesom
- 10 Notranji navijalnik
- 11 Preusmerno kolo
- 12 Sistem vleka

Slika 3 Pregled Hermes+ -3

2 **Namestitev** 

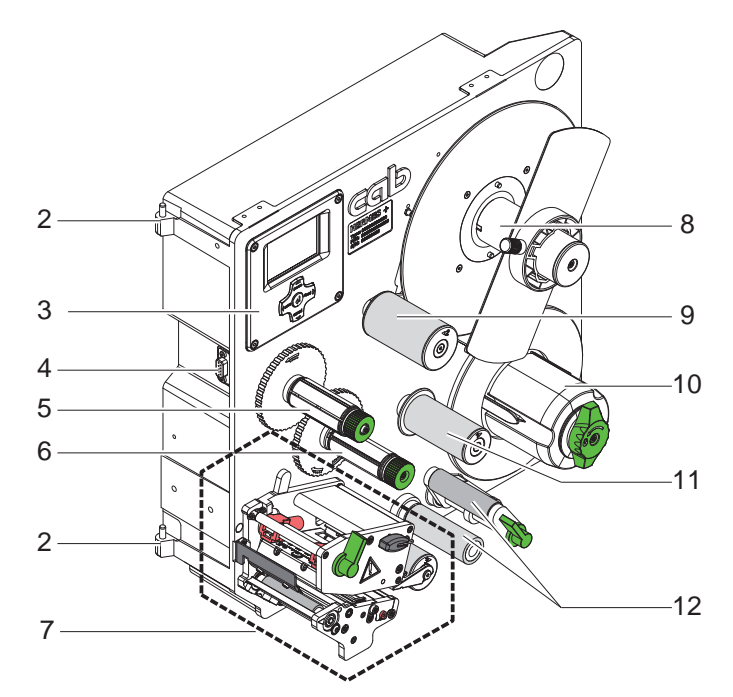

- Šarnire za aplikatorje družbe cab 2
- 3 Upravljalno polje
- Vmesnik za aplikatorje družbe cab 4
- 5 Navijalnik prenosne folije
  6 Odvijalnik prenosne folije
  7 Mehanizem za tiskanje

- 8 Sprejem koluta
- 9 Nihajna ročica z preusmernim kolesom
- 10 Notranji navijalnik
- 11 Preusmerno kolo
- 12 Sistem vleka

Pregled Hermes+ -2S Slika 4

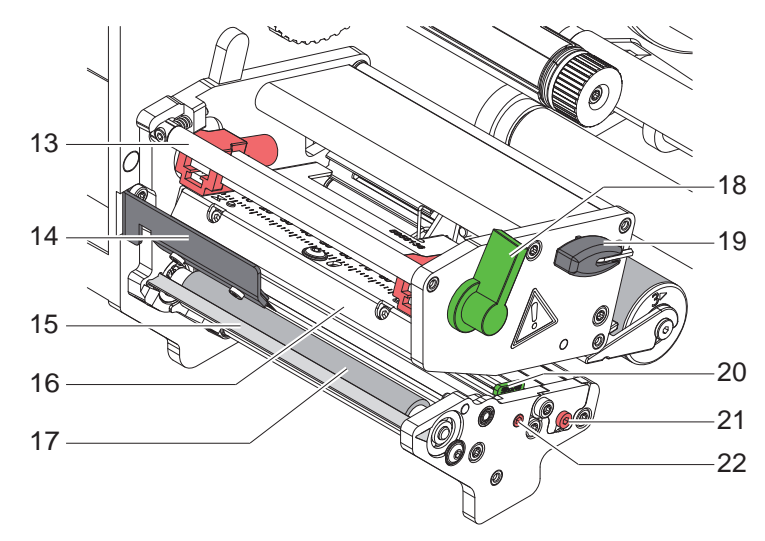

13 Preusmernik za prenosno folijo

- 14 Krtača za razkladanje (opcija)
- 15 Podajalni rob16 Kotnik glave s termo tiskalno glavo
- 17 Tiskalni valj
- 18 Ročica za blokado tiskalne glave
- 19 Šestrobi ključ
- 20 Vodilo
- 21 Vreteno za nastavitev fotocelice etiket
- 22 Vreteno za nastavitev vodila

Slika 5 Mehanizem za tiskanje

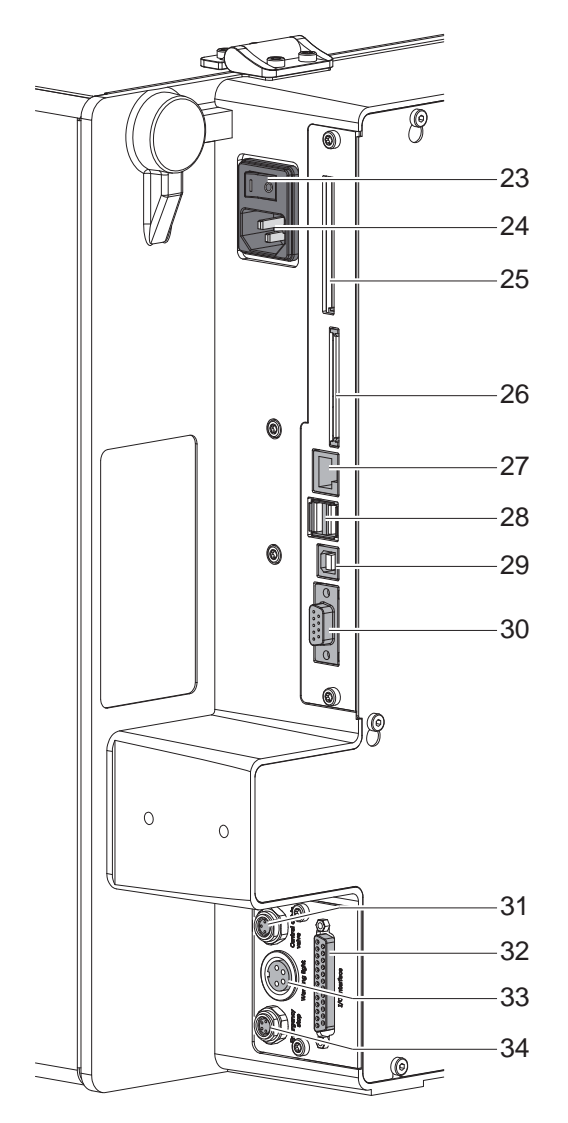

Slika 6 Priključki

- 23 Omrežno stikalo
- 24 Električna vtičnica
- 25 Vtično mesto za PC-kartico vrsta II ali WLAN-kartico
- 26 Vtično mesto za pomnilniško kartico CompactFlash
- 27 Ethernet 10/100 Base-T
- 28 2 nadrejena vmesnika USB za tipkovnico, optični bralnik ali servisni ključ
- 29 Podrejeni vmesnik USB visoke hitrosti
- 30 Serijski RS-232 C vmesnik
- 31 Priključek za centralni ventil stisnjenega zraka
- 32 Vmesnik I/O
- 33 Priključek za indikatorsko lučko
- 34 Priključek za izklop v sili

## 2 Namestitev

## 2.2 Razpakiranje in postavitev naprave

- ► Tiskalnik dvignite iz kartona.
- Preverite, ali se je tiskalnik med transportom poškodoval.
- Preverite, ali je bila dobava popolna.
- Odstranite transportne varnostne naprave iz pene v območju tiskalne glave in sistema povratnega vleka.

Obseg dobave:

- Tiskalnik
- Omrežni kabel
- Kabel USB
- Navodila za uporabo
- DVD s programsko opremo za etikete, gonilnik za Windows in dokumentacija

## Opozorilo!

Shranite originalno embalažo za kasnejše transporte.

## Pozor!

Napravo in materiale za tiskanje poškodujeta vlaga in mokrota.

▶ Tiskalnik postavite le na mestih, ki so suha in zaščitena pred brizgajočo vodo.

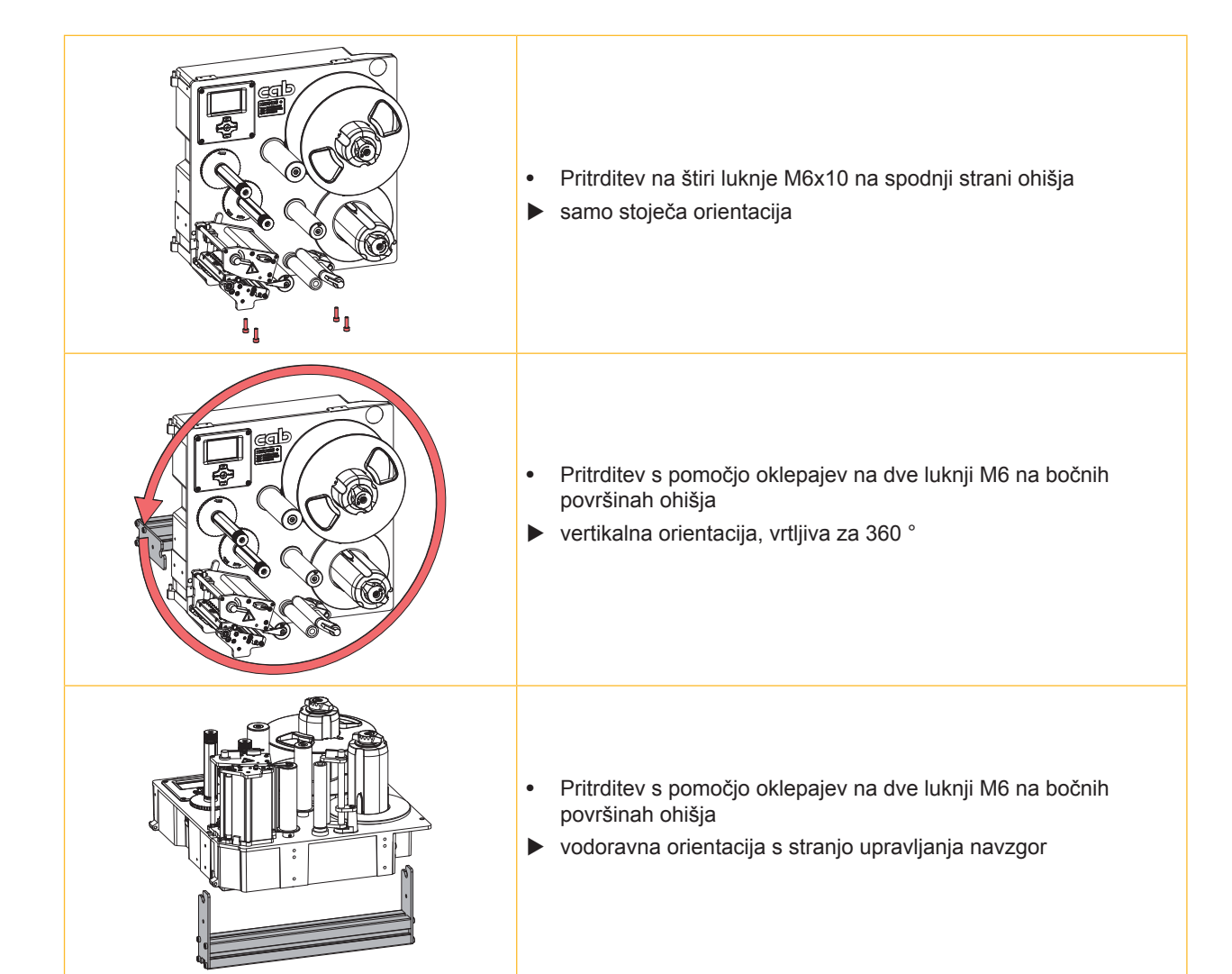

Tabela 1 Dopustni vgradni položaji

## 10 2 Namestitev

## 2.3 Priključitev naprave

### 2.3.1 Priključitev na električno omrežje

Tiskalnik je opremljen s širokoobmočnim napajalnikom. Obratovanje z omrežno napetostjo 230 V~/50 Hz ali 115 V~/60 Hz je možno brez posega v napravo.

- 1. Prepričajte se, da je naprava izklopljena.
- 2. Omrežni kabel vstavite v omrežni priključek (24 / Slika 6).
- 3. Vtič omrežnega kabla vstavite v ozemljeno vtičnico.

## 2.3.2 Priključitev na računalnik ali računalniško omrežje

## Pozor!

Zaradi nezadostne ali manjkajoče ozemljitve lahko pride do motenj v obratovanju. Bodite pozorni na to, da so vsi na tiskalnik priključeni računalniki ter priključni kabli ozemljeni.

Tiskalnik z računalnikom ali omrežjem povežite z ustreznim kablom.

Podrobnosti o vmesniku I/O, priključku za izklop v sili in priključku za centralni ventil stisnjenega zraka ▷ Opis vmesnika. Podrobnosti o konfiguraciji drugih vmesnikov ▷ Navodila za konfiguracijo.

## 2.4 Vklop naprave

Ko so vse priključitve vzpostavljene:

Vklopite tiskalnik na omrežnem stikalu (23 / Slika 6).
 Naprava gre skozi sistemski test in nato na prikazovalniku prikaže sistemsko stanje pripravljena.

Če se med zagonom sistema pride do napake, se prikažeta simbol 💆 in vrsta napake.

## 3 Upravljalno polje

## 3.1 Struktura upravljalnega polja

Prek upravljalnega polja lahko uporabnik krmili obratovanje tiskalnika, na primer:

- prekinitev, nadaljevanje ali brisanje naročil za tiskanje,
- nastavitev parametrov tiskanja, npr. temperature tiskalne glave, hitrosti tiskanja, konfiguracije vmesnikov, jezika in časa (▷ Navodila za konfiguracijo),
- zagon testnih funkcij (▷ Navodila za konfiguracijo),
- krmiljenje samostojnega delovanja z pomnilniško kartico (▷ Navodila za konfiguracijo),
- izvedbo posodobitve firmwera (▷ Navodila za konfiguracijo).

Več funkcij in nastavitev je možno krmiliti tudi s tiskalniku lastnimi ukazi in programskimi aplikacijami ali z neposrednim programiranjem z računalnikom. Podrobnosti ▷ Navodila za programiranje.

Na upravljalnem polju izvedene nastavitve služijo za osnovno nastavitev tiskalnika.

#### Opozorilo!

i

### Zelo primerno je, da v programski opremi kolikor je mogoče izvedete prilagoditve za različna naročila za tiskanje.

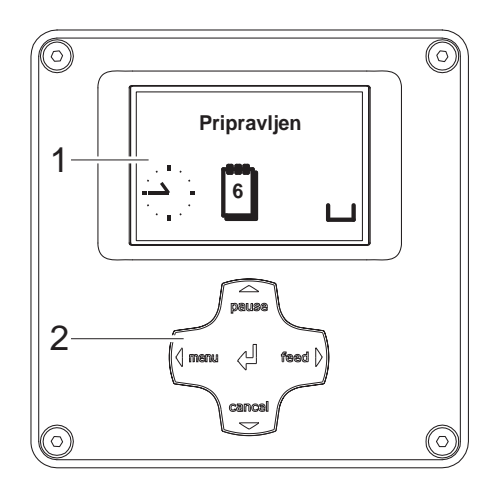

Upravljalno polje vključuje grafični prikaz (1) in navigacijsko ploščo (2) s 5 integriranimi gumbi.

Grafični prikaz daje informacije o trenutnem stanju naprave in o naročilih za tiskanje, opozarja na napake ter jih prikaže v meniju nastavitve tiskanja.

Slika 7 Upravljalno polje

## 3.2 Prikazi simbolov

V statusni vrstici na namizju se lahko prikažejo različni simboli za hitri prikaz stanja naprave. Tabela vsebuje izbor najpomembnejših simbolov.

Za konfiguracijo statusne vrstice > Navodila za konfiguracijo.

| Simbol                 | Pomen         | Simbol            | Pomen                | Simbol | Pomen                            |
|------------------------|---------------|-------------------|----------------------|--------|----------------------------------|
|                        | Čas           | 9                 | Stanje zaloga folije | ļ      | Temperatura tiskalne glave       |
| 1                      | Datum         | -<br> -           | Moč polja Wi-Fi      | !      | Dostop do pomnilniške<br>kartice |
| DIE<br>29.01.<br>10:58 | Digitalna ura | <…><br>FDX<br>100 | Stanje Ethernet-a    | •      | Naprava sprejema podatke         |

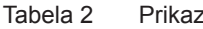

Prikazi simbolov

## 12 3 Upravljalno polje

## 3.3 Stanja poslovanja

| Stanje                                     | Zaslon                                                                            | Opis                                                                                                    |
|--------------------------------------------|-----------------------------------------------------------------------------------|----------------------------------------------------------------------------------------------------|
| Pripravljeno                               | Pripravljen<br>in konfigurirani prikazi simbolov,<br>kot čas 🔌 in datum 🗓         | Naprava je v stanju poslovanja in lahko sprejema podatke.                                                                                                    |
| Tiskam etiketo                             | Tiskam etiketo<br>in številka natisnjene etikete v<br>okviru naročila za tiskanje | Naprava obdeluje naročilo za tiskanje.<br>Možen je prenos podatkov za naslednje naročilo za<br>tiskanje.<br>Novo naročilo za tiskanje se zažene po zaključku<br>predhodnega naročila.                                                 |
| Premor                                     | Premor<br>in simbol 🛱                                                             | Naročilo za tiskanje je bilo preklicano s strani operaterja.                                                                                                    |
| Popravljiva napaka<br>Nepopravljiva napaka | in vrsta napake<br>in število etiket, ki bodo<br>natisnjene                       | Prišlo je do napake, ki jo lahko operater odstrani,<br>ne da bi pri tem preklical naročila za tiskanje.<br>Po odstranitvi napake se lahko naročilo za tiskanje<br>nadaljuje.<br>Prišlo je do napake, ki je ni možno odstraniti, ne da |
|                                            | in vrsta napake<br>in število etiket, ki bodo<br>natisnjene                       | bi pri tem preklicali naročila za tiskanje.                                                                                                    |
| Sistemska napaka                           | in vrsta napake                                                                   | <ul> <li>Med zagonom sistema je prišlo do napake.</li> <li>Napravo izklopite iz omrežnega stikala ter ponovno vklopite ali</li> <li>pritisnite gumb <b>preklic</b>.</li> <li>Če napaka ostane, obvestite servis.</li> </ul>           |
| Varčni način                               | in osvetlitev gumbov je<br>izklopljena                                            | <ul> <li>V primeru, da naprave nekaj časa ne uporabljate, se ta samodejno vklopi na varčni način.</li> <li>Za izhod iz varčnega načina pritisnite poljubni gumb na navigacijski plošči.</li> </ul>                                    |

Tabela 3 Stanja poslovanja

## 3 Upravljalno polje

## 3.4 Funkcije gumbov

Funkcije gumbov so odvisne od aktualnega stanja poslovanja:

- Aktivne funkcije: Napisi in simboli na gumbih navigacijske plošče so osvetljeni.
- Med obratovanjem tiskanja aktivne funkcije so osvetljeni belo (npr. meni ali dovod).
- V meniju brez povezave aktivne funkcije so osvetljeni oranžno (puščice, gumb +).

| Gumb    |        | Zaslon         | Stanje               | Funkcija                                                                                     |
|---------|--------|----------------|----------------------|----------------------------------------------------------------------------------------------|
| meni    | sveti  | Pripravljen    | Pripravljeno         | Na meni brez povezave                                                                        |
| dovod   | sveti  | Pripravljen    | Pripravljeno         | Podajanje prazne etikete                                                                     |
| premor  | sveti  | Pripravljen    | Pripravljeno         | Po zaključku naročila za tiskanje se ponovi<br>tiskanje zadnje etikete                       |
|         |        | Tiskam etiketo | Tiskam etiketo       | Prekine se naročilo za tiskanje, naprava preide v<br>stanje "Premor"                         |
|         |        | Premor         | Premor               | Nadaljuje se naročilo za tiskanje, naprava preide v stanje "Tiskam etiketo"                  |
|         | utripa | STOP           | Popravljiva napaka   | Po odpravi napak nadaljuje naročilo za tiskanje,<br>naprava preide v stanje "Tiskam etiketo" |
| preklic | sveti  | Pripravljen    | Pripravljeno         | Zatem, ko se izbriše tiskalni medpomnilnik,<br>tiskanje zadnje etikete ni več možno          |
|         |        | Tiskam etiketo | Tiskam etiketo       | Kratki pritisk → tekoče naročilo za tiskanje se                                              |
|         |        | Premor         | Premor               | prekliče                                                                                     |
|         |        | (STOP          | Popravljiva napaka   | Dolg pritisk → tekoče naročilo za tiskanje se<br>prekliče ter se vsa naročila za             |
|         | utripa | \$TOP          | Nepopravljiva napaka | tiskanje izbrišejo                                                                           |
| Ъ       | sveti  | STOP           | Napaka               | Priklic pomoči - prikaže se kratka informacija o<br>odpravi napak                            |

Tabela 4Funkcije gumbov med obratovanjem tiskanja

| Gumb     | v meniju                                   | v nastaviti parametrov                        |                                                                |  |
|----------|--------------------------------------------|-----------------------------------------------|----------------------------------------------------------------|--|
|          |                                            | Izbor parametra                               | Številska vrednost                                             |  |
| Ť        | Skok nazaj iz podmenija                    | -                                             | Poveča velikost besedila, na<br>katerega je kazalec postavljen |  |
| Ţ        | Skok v podmeni                             | -                                             | Zmanjša velikost številke, na<br>katero je kazalec postavljen  |  |
| ←        | Menijska postavka na levo                  | Pomakniti se na levo                          | Premik kazalca na levo                                         |  |
| →        | Menijska postavka na desno                 | Pomakniti se na desno                         | Premik kazalca na desno                                        |  |
| <b>ب</b> | Začetek izbrane menijske postavke          | Potrditev nastavljene vrednosti               |                                                                |  |
|          | 2 s pritisk: Izhod iz menija brez povezave | 2 s pritisk: Preklic brez spremembe vrednosti |                                                                |  |

Tabela 5 Funkcije gumbov v meniju brez povezave

## 14 4 Vstavljanje materiala

## 6

Opozorilo! Za nastavitve in preproste montaže uporabite zraven dobavljeni šestrobi ključ, ki je v zgornjem delu mehanizma za tiskanje. Drugo orodje za tukaj opisana dela ni potrebno.

## 4.1 Nalaganje etiket

## 4.1.1 Namestitev koluta z etiketami na nosilec koluta

## Hermes+ -2 in Hermes+ -3

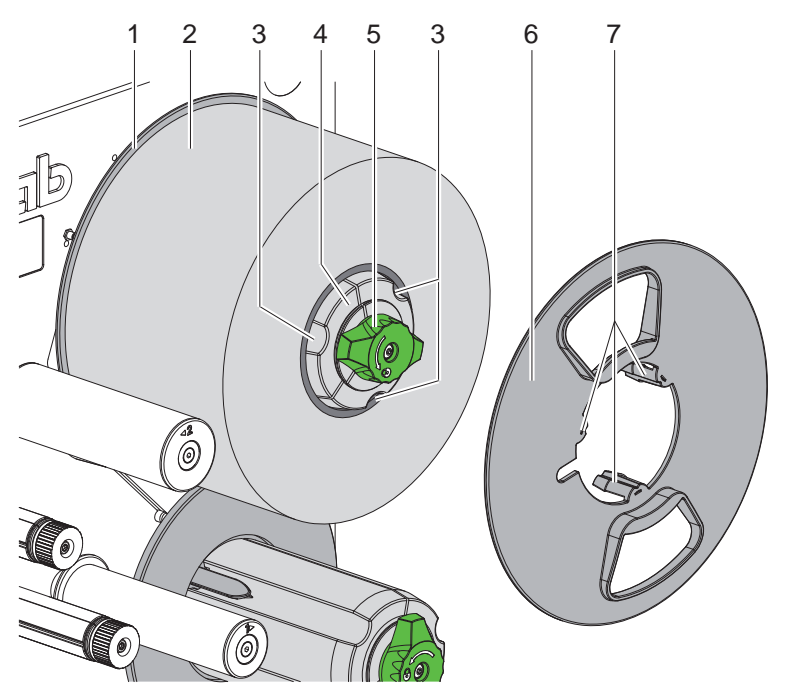

Slika 8 Nalaganje koluta z etiketami

- 1. Gumb (5) zavrtite v smeri urnega kazalca in sprostite nosilec koluta (4).
- 2. Nastavnik roba (6) snemite z nosilca koluta.
- 3. Kolut z etiketami (2) na nosilec koluta (4) namestite tako, da etikete po odvijanju kažejo navzgor.
- 4. Kolut z etiketami potisnite do plošče (1).
- 5. Zobci (7) nastavnika roba (6) uvedite v utore (3) nosilca koluta (4) in potisnite nastavnik roba do koluta z etiketami (2).
- 6. Gumb (5) zavrtite v nasprotni smeri urnega kazalca, s tem napnite nosilec koluta (4) in kolut z etiketami in nastavnik roba pritrdite na nosilcu koluta.

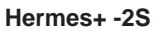

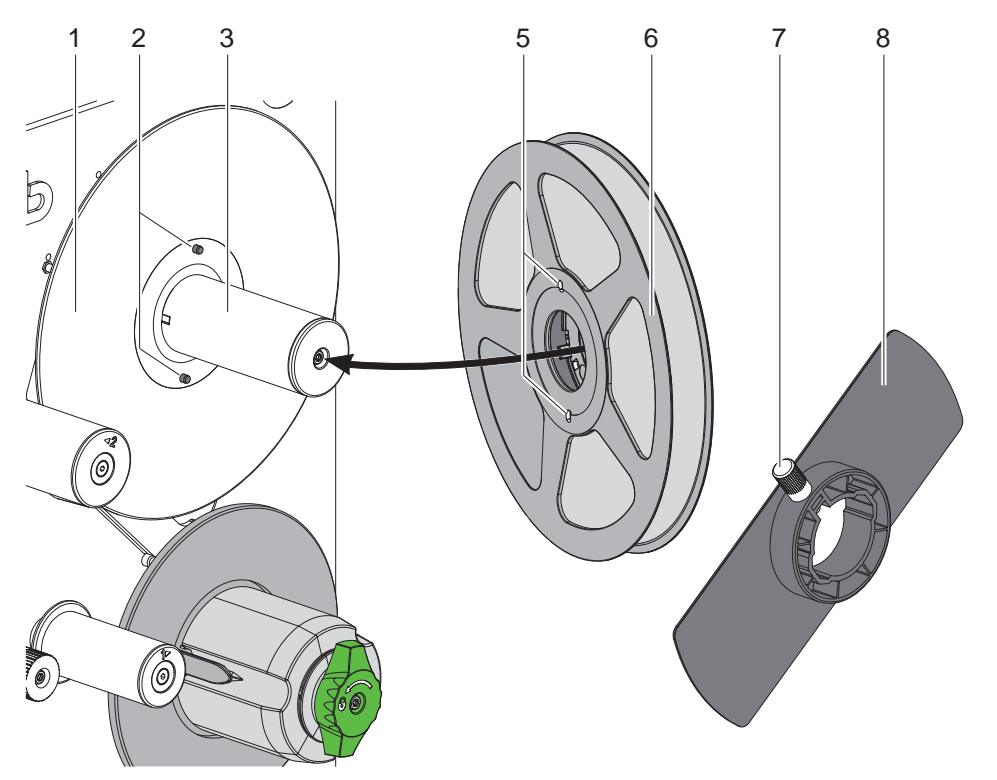

Slika 9 Nalaganje koluta z etiketami

- 1. Krilati vijak (7) sprostite in prirobnico (8) potegnite iz vijačne osi (3).
- 2. Kolut z etiketami (6) na nosilec koluta (3) namestite tako, da etikete po odvijanju kažejo navzgor.
- 3. Kolut z etiketami potisnite do plošče (1) in poravnavanje tako, da zatiče (2) segajo v luknje (5).
- 4. Prirobnico (8) potisnite do končnega položaja na vijačne osi (3) in zategnite krilati vijak (7).

### 16 4 Vstavljanje materiala

## 4.1.2 Vstavljanje etiket v mehanizem za tiskanje

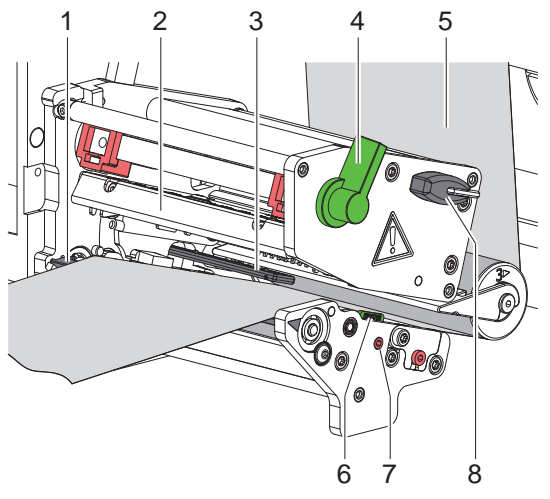

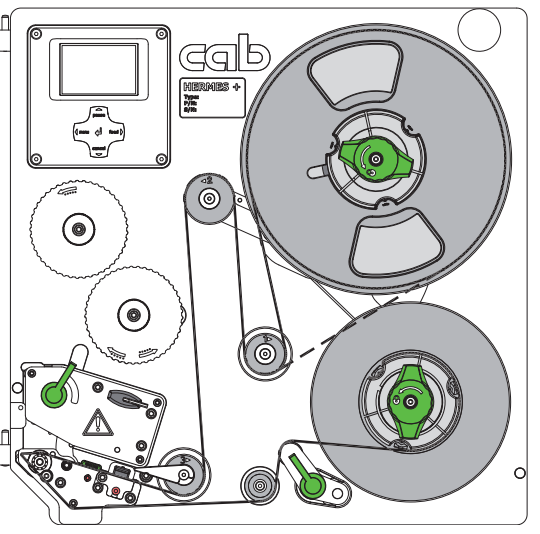

Slika 10 Vstavljanje etiket v mehanizem za tiskanje

Slika 11 Iztek etiket

- 1. Ročico (4) zavrtite v nasprotni smeri urnega kazalca, da se tiskalna glava (2) dvigne.
- 2. Vodilo (6) z vrtenjem vretena (7) s pomočjo ključa (8) potegnite do končnega položaja navzven.
- 3. Trak etiket odvijte približno 100 cm.
- 4. Trak etiket (5) napeljite do tiskalne enote v skladu s Slika 11. Črtkana črta velja za etikete, ki so navite v smeri znotraj.
- 5. Trak etiket skozi svetlobno zaporo etiket (3) vstavite do podajalnega roba (1) in ga pritisnite do montažne stene do končnega položaja. Tiskana stran etikete se mora videti odzgoraj.
- 6. Vodilo (6) z vrtenjem vretena (7) pritisnite do zunanjega roba traka etiket.
- 7. Etikete čez podajalnega roba (1) pritisnite navzven tako daleč, da trak čez sistema vleka dosežne do notranjega navijalnika. Etiketo, ki gleda preko podajalnega robu, odstranite iz nosilnega materiala.

# 

## 4.1.3 Nastavitev fotocelice etiket

Slika 12 Nastavitev fotocelice etiket

Fotocelica etiket (1) lahko potisnete na material etiket pravokotno na smer pomikanja papirja, npr. pri uporabi materiala z odbojnimi oznakami in prebitimi deli. Položaj senzorja je označen z oznakami (2) na nosilcu fotocelice etiket. Pri vklopljenem tiskalniku poleg tega na položaju senzorja sveti dioda LED.

- Fotocelico etiket z vrtenjem vretena (4) s pomočjo ključa (5) namestite tako, da lahko senzor zajame vrzel etiket, odbojno oznako ali prebiti del.
- ali, če etikete odstopajo od pravokotne oblike, -
- Fotocelico etiket usmerite na v smeri pomikanja papirja najbolj sprednji rob etikete.
- Ročico (3) zavrtite v smeri urnega kazalca, da se tiskalna glava blokira.

## 4 Vstavljanje materiala

## 4.1.4 Pritrditev nosilnega materiala na notranji navijalnik

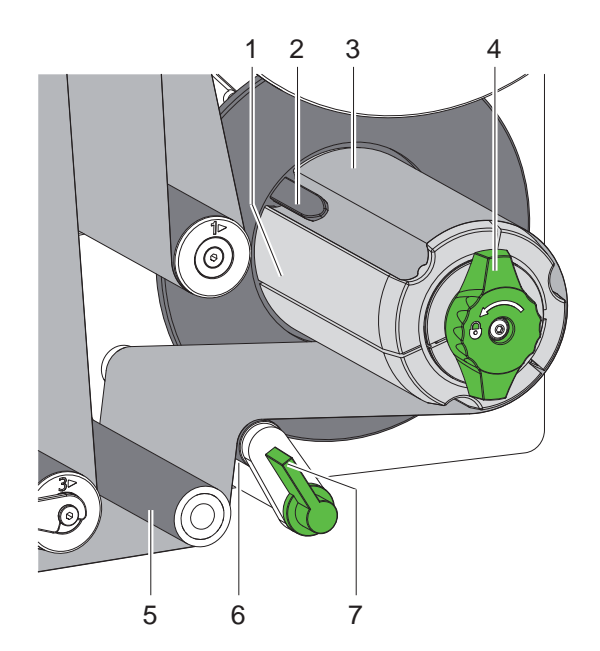

Slika 13 Pritrditev nosilnega materiala na notranji navijalnik

- 1. Ročico (7) zavrtite v smeri urnega kazalca, da bi se pritisni valj (6) oddaljil od vlečnega valja (5).
- 2. Držite navijalnik (1) in vrtljivi gumb (4) do končnega položaja zavrtite v smeri urnega kazalca.
- 3. Trak etiket, ki prihaja od podajalnega roba, napeljite okoli vlečnega valja (5) in pritisnega valja (6) do navijalnika (1).
- Nosilni material potisnite pod sponko (2) navijalnika (1) in vrtljivi gumb (4) do končnega položaja zavrtite v nasprotni smeri urnega kazalca. Navijalnik se razpre, trak pa se s tem zagozdi.
- 5. Navijalnik (1) zavrtite v nasprotni smeri urnega kazalca, da material napnete.
- 6. Ročico (7) zavrtite v nasprotni smeri urnega kazalca, da bi se pritisni valj (6) približal do vlečnega valja (5).

## 18 4 Vstavljanje materiala

## 4.2 Nastavitev pritisnega sistema glave

Tiskalna glava se pritisne z dvema dročnikoma. Položaj zunanjega dročnika (2) mora biti nastavljen na širino uporabljenega materiala etiket, da

- je s tem dosežena enakomerna kakovost tiskanja po celotni širini etikete,
- se s tem preprečijo gube pri pomikanju prenosne folije;
- se s tem prepreči predčasna obraba tiskalnega valja in tiskalne glave.

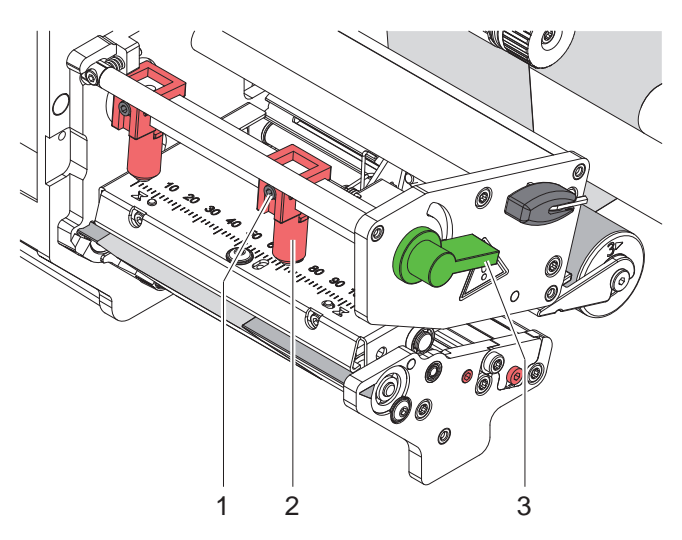

Slika 14 Nastavitev pritisnega sistema glave

- 1. Ročico (3) zavrtite v smeri urnega kazalca, da se tiskalna glava blokira.
- 2. Sprostite navojni zatič (1) na zunanjem dročniku (2) s šestrobim ključem.
- 3. Zunanji dročnik (2) s premikanjem namestite do zunanjega roba etiket in zategnite navojni zatič (1).

## 4 Vstavljanje materiala

## 4.3 Vstavljanje prenosne folije

#### Opozorilo!

f

Pri neposrednem termo tiskanju ne vstavljajte prenosne folije ali po potrebi že vstavljeno prenosno folijo odstranite.

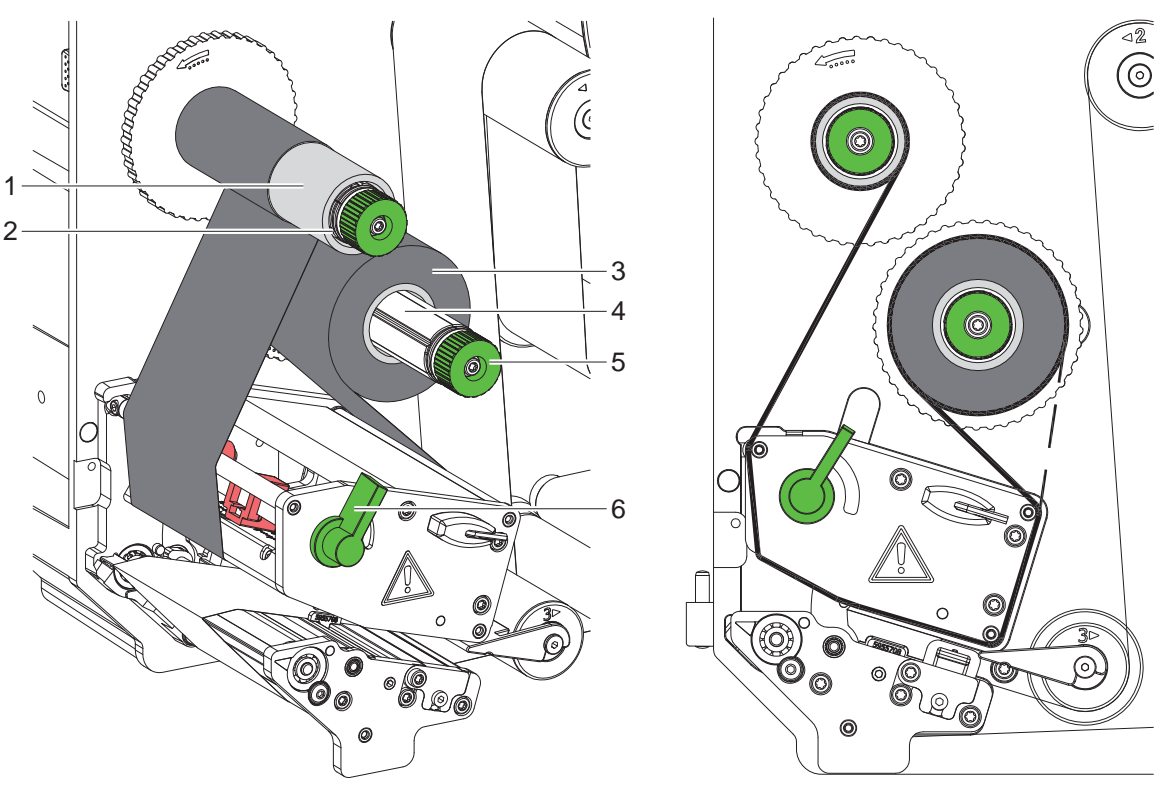

Slika 15 Vstavljanje prenosne folije

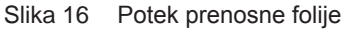

- 1. Pred vstavljanjem prenosne folije očistite tiskalno glavo (▷ 6.3 na strani 22).
- 2. Ročico (6) zavrtite v nasprotni smeri urnega kazalca, da se tiskalna glava dvigne.
- 3. Kolut s prenosno folijo (3) na odvijalnik (4) potisnite do končnega položaja tako, da barvni premaz folije po vstavljanju da leži na nasprotni strani tiskalne glave.
- 4. Držite odvijalnik (4) in vrtljivi gumb (5) vrtite v nasprotni smeri urnega kazalca, dokler kolut prenosne folije ni fiksiran.
- 5. Ustrezno jedro prenosne folije (1) potisnite na navijalnik prenosne folije (2) ter ga fiksirajte na enak način.
- 6. Prenosno folijo napeljite skozi mehanizem za tiskanje, kot je prikazano na Slika 16.
- 7. Začetek prenosne folije z lepilnim trakom fiksirajte na jedru prenosne folije (1). Pri tem upoštevajte smer vrtenja navijalnika prenosne folije v nasprotni smeri urnega kazalca.
- 8. Navijalnik prenosne folije (2) zavrtite v nasprotni smeri urnega kazalca, da zgladite potek prenosne folije.
- 9. Ročico (6) zavrtite v smeri urnega kazalca, da se tiskalna glava blokira.

## 20 4 Vstavljanje materiala

## 4.4 Nastavitev poteka prenosne folije

Nastajanje gum v poteku prenosne folije lahko povzroči napake tiskanih slik. Za preprečevanje nastajanja gub lahko nastavite preusmernik prenosne folije.

#### **Opozorilo!**

ĭ

- Napačna nastavitev pritisnega sistema glave lahko prav tako povzroči nastanek gub v poteku folije.
- ▶ Najprej preverite nastavitev pritisnega sistema glave (▷ 4.2 na strani 18).

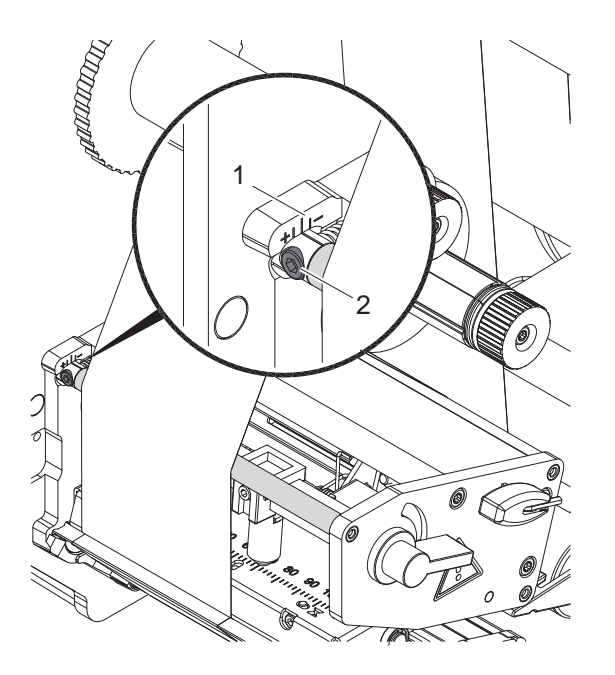

Slika 17 Nastavitev poteka prenosne folije

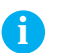

### Opozorilo!

### Nastavljanje je najbolje izvesti med obratovanjem tiskanja.

- 1. Odčitajte in si po potrebi zabeležite obstoječo nastavitev na skali (1).
- 2. S šestrobim ključem vrtite vijak (2) in opazujte vedenje TT folije. Smer + napne notranji rob prenosne folije, smer - pa zunanji rob.

## 5 Tiskalno delovanje

## 5.1 Opomba za zaščito tiskalne glave

### Pozor!

1

Poškodba tiskalne glave zaradi neustreznega ravnanja!

- Spodnje strani tiskalne glave se ne dotikate s prsti ali ostrimi predmeti.
- Pazite na to, da na etiketah ni umazanije.
- Pazite na to, da so površine etiket gladke. Grobe etikete delujejo kot smirek in krajšajo življenjsko dobo tiskalne glave.
- Tiskajte s čim nižjo temperaturo tiskalne glave.

## 5.2 Sinhronizacija poteka papirja

Po vstavljanju materiala etiket v načinu podajanja je potrebna sinhronizacija poteka papirja. Pri tem se prva etiketa, ki jo zazna tipalo etiket, pomakne v položaj tiskanja in vse pred njo ležeče etikete se prenesejo iz tiskalnika. To preprečuje, da se v načinu podajanja prazne etikete podajajo skupaj s prvo natisnjeno etiketo. To lahko naredi prvo etiketo neuporabno.

- Gumb **dovod** pritisnite za začetek sinhronizacije.
- Pri podajanju podane prazne etikete umaknite.

#### Opozorilo!

Potek sinhronizacije ni potreben, če tiskalna glava in sistem vleka med različnimi naročili za tiskanje ni bili odprti, tudi če je tiskalnik bil zaprt.

## 5.3 Način podajanja

V načinu podajanja se etikete po tiskanju samodejno odstranijo od nosilnega materiala in pripravijo za snemanje.

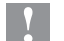

i

## Pozor!

- Način podajanja aktivirajte v programski opremi.
  - V neposrednem programiranju se to izvede z "ukazom P" > Navodila za programiranje.

## Opozorilo!

Tiskanje etikete sproži zunanji signal START ali WDR (▷ Opis vmesnika). Pri obratovanju brez aplikatorja družbe cab, odstranjevanje etikete iz položaja podajanja mora biti potrjeno preko signala ETE (▷ Opis vmesnika).

Pri priključenem aplikatorjem družbe cab signal ETE ustvari se samodejno.

## 5.4 Varčevanje s folijo

V primeru, da se na večjem delu etikete nič ne tiska, se tiskalna glava med podajanjem etikete dvigne ter se podajanje folije preneha. Na ta način se varčuje s prenosom folije. Minimalna dolžina nenatisnjenega dela etikete, ki zažene funkcijo Varčevanje s folijo je nastavljena v strojno programsko opremo ter je odvisna od hitrosti tiskanja.

Možnost varčevanje s folijo se lahko nastavi trajno v konfiguracijah tiskalnika (> Navodila za konfiguracijo) oz. se nastavlja pri programiranju (> Navodila za programiranje) glede na naročilo.

## 22 6 Čiščenje

## 6.1 Napotki za čiščenje

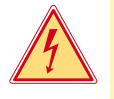

### Nevarnost!

#### Smrtna nevarnost zaradi električnega udara!

Pred vsemi vzdrževalnimi deli napravo ločite od električnega omrežja.

Tiskalnik potrebuje le malo nege.

Pomembno je redno čiščenje termo tiskalne glave. To zagotavlja enakomerno dobro sliko tiskanja in bistveno prispeva k preprečevanju predčasne obrabe tiskalne glave.

Sicer je vzdrževanje omejeno na eno mesečno čiščenje naprave.

1

## Pozor!

### Poškodbe naprave z ostrimi čistilnimi sredstvi!

- > Za čiščenje zunanjih površin ali sklopov ne uporabljajte polirnih sredstev ali topil.
- Prah in koščke papirja v območju tiskanja odstranite z mehkih čopičem ali sesalcem.
- Zunanje površine očistite z večnamenskim čistilom.

## 6.2 Čiščenje tiskalnega valja

Umazanija na tiskalnem valju lahko povzroči slabšo sliko tiskanja in slabši transport materiala.

- Tiskalno glavo zasukajte stran.
- Material in prenosno folijo odstranite iz naprave.
- Obloge odstranite s čistilom za valj in mehko krpo.
- ▶ Če je na valju videti poškodbe, ga zamenjajte ▷ Navodila za servisiranje.

## 6.3 Čiščenje tiskalne glave

Časovni razponi čiščenja:

Neposredno termo tiskanje

- po vsaki menjavi koluta materiala
- Termo transfer tiskanje
- po vsaki menjavi koluta prenosne folije

Med tiskanjem se lahko na tiskalni glavi nabere umazanija, ki poslabša sliko tiskanja, npr. zaradi razlik v kontrastu ali navpičnih črt.

1

## Pozor!

Poškodba tiskalne glave!

- Za čiščenje tiskalne glave ne uporabljajte ostrih ali trdih predmetov.
- Ne dotikajte se s prsti steklene zaščitne plasti tiskalne glave.

## Pozor!

Nevarnost poškodb zaradi vroče tiskalne glave.

- Pazite na to, da se tiskalna glava pred čiščenjem ohladi.
- Tiskalno glavo zasukajte stran.
- Material in prenosno folijo odstranite iz naprave.
- Tiskalno glavo očistite s vatirano paličico, namočeno v čisti alkohol.
- Pustite, da se tiskalna glava suši 2 do 3 minute.

## 7 Odpravljanje napak

## 7.1 Vrste napak

Če pride do napake, diagnostični sistem prikaže napako na zaslonu. Glede na vrsto napake, naprava preide v enega od treh možnih stanj napak.

| Stanje               | Zaslon      | Gumb                                         | Pripomba           |
|----------------------|-------------|----------------------------------------------|--------------------|
| Popravljiva napaka   | STOP        | <b>premor</b> utripa<br><b>preklic</b> sveti | ▷ 3.4 na strani 13 |
| Nepopravljiva napaka | STOP        | preklic utripa                               |                    |
| Sistemska napaka     | <b>€</b> ®X | -                                            |                    |

Tabela 6 Stanja napak

## 7.2 Odpravljanje težav

| Težava                                                              | Vzrok                                                                                        | Odpravljanje                                                                                                    |
|---------------------------------------------------------------------|----------------------------------------------------------------------------------------------|----------------------------------------------------------------------------------------------------|
| Prenosna folija se guba                                             | Pritisni sistem z glavo ni nastavljen                                                        | Nastavitev pritisnega sistema glave<br>▷ 4.2 na strani 18                                                                                                |
|                                                                     | Preusmernik za prenosno folijo ni<br>nastavljen                                              | Nastavitev poteka prenosne folije<br>▷ 4.4 na strani 20                                                                                                  |
|                                                                     | Prenosna folija preširoka                                                                    | Uporabite prenosno folijo, ki je le malo<br>širša od etikete.                                                                                            |
| Slika tiskanja ima zabrisana<br>ali prazna mesta                    | Tiskalna glava umazana                                                                       | Čiščenje tiskalne glave<br>▷ 6.3 na strani 22                                                                                                    |
|                                                                     | Temperatura previsoka                                                                        | S programsko opremo znižajte<br>temperaturo.                                                                                                    |
|                                                                     | Neugodna kombinacija etiket in prenosne folije                                               | Uporabite drugo vrsto folije ali oznake.                                                                                                    |
| Tiskalnik tiska zaporedje<br>znakov namesto formata<br>etikete      | Tiskalnik je nastavljen na ASCII izpis                                                       | Zaključite ASCII izpis.                                                                                                    |
| Tiskalnik premika material<br>etiket, ne pa tudi prenosne<br>folije | Prenosna folija je napačno vstavljena                                                        | Pri poteku prenosne folije preverite<br>usmerjenost premazane strani in to<br>po potrebi popravite ter tiskalno glavo<br>očistite.<br>▷ 6.3 na strani 22 |
|                                                                     | Neugodna kombinacija etiket in prenosne folije                                               | Uporabite drugo vrsto folije ali oznake.                                                                                                    |
| Tiskalnik tiska samo po<br>vsaki 2. etiketi                         | Višina etiket v programski opremi prevelika.                                                 | V programski opremi spremenite višino<br>etiket.                                                                                                    |
| Navpične bele linije na sliki<br>tiskanja                           | Tiskalna glava umazana                                                                       | Očistite tiskalno glavo.<br>▷ 6.3 na strani 22                                                                                                    |
|                                                                     | Tiskalna glava pokvarjena (izpad grelnih<br>točk)                                            | Zamenjajte tiskalno glavo.<br>▷ Servisna navodila                                                                                                    |
| Vodoravne bele linije na sliki<br>tiskanja                          | <b>Tiskalnik obratuje v načinu podajanja<br/>z nastavitvijo</b> Pomik nazaj ><br>optimiziran | Konfiguracijo nastavite na Pomik<br>nazaj > vedno.<br>▷ Navodila za konfiguracijo.                                                                       |
| Slika tiskanja je na eni strani<br>svetlejša                        | Tiskalna glava umazana                                                                       | Čiščenje tiskalne glave<br>▷ 6.3 na strani 22                                                                                                    |
|                                                                     | Pritisni sistem z glavo ni nastavljen                                                        | Nastavitev pritisnega sistema glave<br>▷ 4.2 na strani 18                                                                                                |

Tabela 7 Odpravljanje težav

## 247Odpravljanje napak

| Sporočilo o napaki                   | Vzrok                                                                                                    | Odpravljanje                                                                                                    |
|--------------------------------------|----------------------------------------------------------------------------------------------------|----------------------------------------------------------------------------------------------------|
| Datoteke ni<br>mogoče najti          | Priklic datoteke iz pomnilniške kartice, ki ne obstaja                                                                            | Preverite vsebino pomnilniške kartice.                                                                                                    |
| Folija ni                            | Prenosna folija porabljena                                                                                                    | Vstavite novo prenosno folijo.                                                                                                    |
| prisotna                             | Prenosna folija se je pri tiskanju stopila                                                                                        | Izbrišite naročilo za tiskanje.<br>S programsko opremo spremenite stopnjo gretja.<br>Očistite tiskalno glavo ▷ 6.3 na strani 22<br>Vstavite prenosno folijo.<br>Na novo zaženite naročilo za tiskanje. |
|                                      | Termo etikete je treba obdelati brez<br>prenosne folije, v programski opremi<br>pa je preklopljeno na termo transfer<br>tiskanje  | Izbrišite naročilo za tiskanje.<br>V programski opremi preklopite na termo<br>tiskanje.<br>Na novo zaženite naročilo za tiskanje.                                                                      |
| Glava spuščena                       | Tiskalna glava ali transportni sistem za<br>pomik nazaj ni blokiran(a)                                                            | Blokirajte tiskalno glavo ali transportni sistem za pomik nazaj.                                                                                                    |
| Ime je podvojeno                     | Ime polja v neposrednem programi-<br>ranju je podvojeno                                                                           | Popravite programiranje.                                                                                                    |
| Mala napetost<br>baterije            | Baterija PC kartice je prazna                                                                                                    | Zamenjajte baterijo v PC kartico.                                                                                                    |
| Manjka nabor<br>pisav                | Napaka v izbrani preneseni pisavi                                                                                                 | Izbrišite naročilo za tiskanje,<br>zamenjajte pisavo.                                                                                                    |
| Manjkajo<br>dimenzije<br>etikete.    | Velikost etikete v programiranju ni<br>definirana                                                                                 | Preverite programiranje.                                                                                                    |
| Medij poln                           | Pomnilniška kartica ne more sprejeti<br>dodatne podatke                                                                           | Zamenjajte pomnilniško kartico.                                                                                                    |
| Medpomnilnik je<br>zapolnjen         | Medpomnilnik za vnos podatkov je<br>poln in računalnik poskuša poslati<br>nadaljnje podatke                                       | Uporabite prenos podatkov s protokolom (predvsem RTS/CTS).                                                                                                    |
| Napaka branja                        | Napaka branja pri dostopanju do<br>pomnilniške kartice                                                                            | Preverite podatke na pomnilniški kartici.<br>Zavarujte podatke.<br>Kartico ponovno formatirajte.                                                                                                    |
| Napaka pri<br>pisanju                | Napaka strojne opreme                                                                                                    | Ponovite postopek zapisovanja.<br>Kartico ponovno formatirajte.                                                                                                    |
| Napaka protokola                     | Tiskalnik prejme od računalnika<br>neznan ali napačen ukaz.                                                                       | Pritisnite gumb <b>premor</b> , da ukaz preskočite, ali<br>gumb <b>preklic</b> , da naročilo za tiskanje prekinite.                                                                                    |
| Napačna revizija                     | Napaka pri zagonu novega stanja<br>strojne programske opreme. Strojna<br>programska oprema ni skladna s<br>stanjem strojne opreme | Zaženite ustrezno strojno programsko opremo.                                                                                                    |
| Napačna vsebina<br>črtne kode        | Neveljavna vsebina črtne kode, npr.<br>alfanumerični znaki v numerični črtni kodi                                                 | Popravite vsebino črtne kode.                                                                                                    |
| Naprava ni<br>priključena            | Programiranje ne vpliva na obstoječo<br>napravo                                                                                   | Priključite opcijsko napravo ali popravite<br>programiranje.                                                                                                    |
| Ne najdem<br>etikete                 | Format etikete, naveden v programski<br>opremi, se ne sklada z dejanskim                                                          | Izbrišite naročilo za tiskanje.<br>V programski opremi spremenite format etikete.<br>Na novo zaženite naročilo za tiskanje.                                                                            |
|                                      | Na traku etiket manjka več etiket                                                                                                 | Večkrat pritiskajte gumb <b>premor</b> , dokler sistem ne zazna naslednje etikete na traku.                                                                                                    |
| Neustrezna<br>priključna<br>napetost | Napaka strojne opreme                                                                                                    | Vklopite in izklopite tiskalnik.<br>Če se napaka ponovno pojavi, obvestite servis.<br>Prikaže se, do izpada katere napetosti je prišlo.<br>Zabeležite si.                                              |
| Neveljavna<br>nastavitev             | Napaka v pomnilniku konfiguracije                                                                                                 | Ponovno konfigurirajte tiskalnik.<br>Če se napaka ponovno pojavi, obvestite servis.                                                                                                    |
| Neznan tip<br>medija                 | Pomnilniška kartica ni formatirana<br>Vrsta pomnilniške kartice ni podprta                                                        | Kartico formatirajte, uporabite drugo vrsto kartice.                                                                                                    |
| Ni etikete                           | Materiala za tiskanje je zmanjkalo                                                                                                | Vstavite material                                                                                                    |
|                                      | Napaka pri pomikanju papirja                                                                                                    | Preverite pomikanje papirja.                                                                                                    |

## 7.3 Sporočila o napakah in odpravljanje napak

## 7 Odpravljanje napak

| Sporočilo o napaki              | Vzrok                                                  | Odpravljanje                                       |
|---------------------------------|--------------------------------------------------------|----------------------------------------------------|
| Ni podatkovnega                 | Napaka opcije Pomnilniška kartica pri                  | Preverite programiranje in vsebino pomnilniške     |
| zapisa                          | dostopanju do podatkovnega zapisa                      | kartice.                                           |
| Ni povezave                     | Mrežna povezava manjka                                 | Preverite omrežni kabel in vtič.                   |
|                                 |                                                        | Obrnite se na skrbnika omrežja.                    |
|                                 |                                                        | V primeru, da mora naprava delovati brez           |
|                                 |                                                        | omrežne povezave, nastavite parameter              |
|                                 |                                                        | "Napaka omrežja" v položaj Izklopljen ▷            |
|                                 |                                                        | Navodila za konfiguracijo.                         |
| Ni strežnika                    | Tiskalnik je nastavljen za strežnik                    | V nastavitvah izklopite DHCP ter nastavite stalni  |
| DHCP                            | DHCP, vendar streznik DHCP ne                          | IP-Nasiov.<br>Obraita ao na akribaika amražia      |
| Ni etrožnika                    | Tiekelnik je nestavljen za strežnik                    | V postovitveh izklopite SMTD                       |
| NI SULEZHIKA<br>SMTD            | SMTP vondar strožnik SMTP no                           | V naslavitvan izklopite Sivi P.                    |
| DHIF                            | obstaja oz trenutno ni doseglijy                       | preko elektronske pošte (EAlert)                   |
|                                 |                                                        | Obrnite se na skrbnika omrežia.                    |
| Ni časovnega                    | Časovni strežnik je izbran v konfi-                    | V nastavitvah izklopite časovni strežnik.          |
| strežnika                       | guraciji, vendar časovni strežnik ne                   | Obrnite se na skrbnika omrežja.                    |
|                                 | obstaja oz. trenutno ni dosegljiv.                     |                                                    |
| Odstranite                      | Prenosna folija je vstavljena, čeprav                  | Za neposredno termo tiskanje folijo odstranite.    |
| folijo                          | je tiskalnik nastavljen na neposredno                  | Za termo transfer tiskanje v konfiguraciji         |
|                                 | termo tiskanje                                         | tiskalnika ali programski opremi vklopite transfer |
|                                 |                                                        | tiskanje.                                          |
| Pokvarjen FPGA                  | Napaka strojne opreme                                  | Vklopite in izklopite tiskalnik.                   |
|                                 |                                                        | Ce se napaka ponovno pojavi, obvestite servis.     |
| Pokvarjen                       | Napaka strojne opreme                                  | Vklopite in izklopite tiskalnik.                   |
| mehanizem                       |                                                        | Ce se napaka ponovno pojavi, obvesilie servis.     |
| Pokvarjen                       | Napaka stroine opreme                                  | Vklopite in izklopite tiskalnik.                   |
| pretvornik A/D                  |                                                        | Če se napaka ponovno pojavi, obvestite servis.     |
| Pokvarjena                      | Napaka strojne opreme                                  | Vklopite in izklopite tiskalnik.                   |
| tiskalna glava                  |                                                        | Če se napaka ponovno pojavi, zamenjajte            |
|                                 |                                                        | tiskalno glavo.                                    |
| Prekoračitev                    | Naročilo za tiskanje preveliko: npr.                   | Izbrišite naročilo za tiskanje.                    |
| spomina                         | zaradi naloženega nabora pisav, velikih                | Zmanjšajte količino podatkov za tiskanje.          |
| D 111 Y 1                       |                                                        | ×                                                  |
| Prevelika crtna                 | Crtha koda je prevelika za dodeljeno                   | Crtho kodo zmanjsajte ali premaknite.              |
| Roua<br>Preveč vroča            | Obinocje elikele<br>Tiskalna dava so jo provoč sograla | Po promoru paročilo za tiskanjo samodojno          |
| glava                           | liskalila glava se je prevec segrela                   | poteka paprei                                      |
| grava                           |                                                        | Če se napaka ponovi, v programski opremi           |
|                                 |                                                        | zmanjšajte stopnjo gretja ali hitrost tiskanja.    |
| Strukturna                      | Napaka v vsebini pomnilniške kartice,                  | Pomnilniško kartico ponovno formatirajte.          |
| napaka                          | nezanesljiv dostop do podatkov                         |                                                    |
| USB-napaka                      | USB naprava je zaznana, vendar ne                      | USB napravo ne uporabite.                          |
| brez odgovora                   | deluje                                                 |                                                    |
| USB-napaka                      | USB-naprava ni zaznana                                 | USB napravo ne uporabite.                          |
| neznana naprava                 |                                                        |                                                    |
| USB-napaka                      | USB-naprava prevzema preveč toka                       | USB napravo ne uporabite.                          |
| PIEVEIIK LOK<br>Zaščiteno proti | Zaščita proti zapisovanju PC kartico jo                | Deaktiviraite zaščito proti zapisovanju            |
| zapisovaniu                     | aktivirana                                             | Deantivitajte zasolio proti zapisovanju.           |
| T                               |                                                        |                                                    |

 Tabela 8
 Sporočila o napakah in odpravljanje napak

25

## 26 8 Etikete

## 8.1 Mere etiket

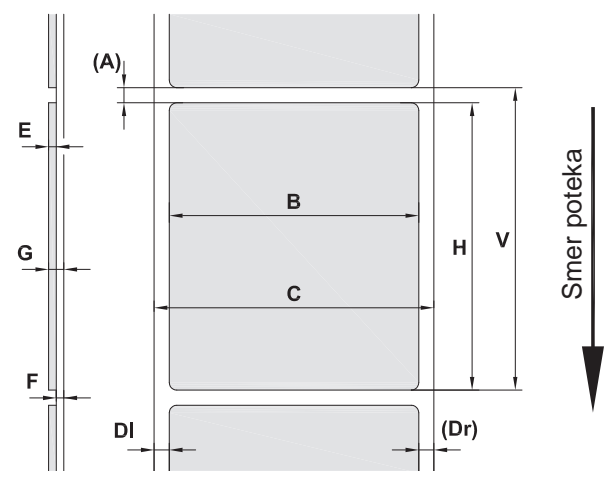

Slika 18 Mere etiket

| Mera | Poimenovanje                                                                                             | Mere v mm                            |                  |             |           |
|------|----------------------------------------------------------------------------------------------------|--------------------------------------|------------------|-------------|-----------|
|      |                                                                                                    | Hermes+ 2                            | Hermes+ 4        | Hermes+ 4.3 | Hermes+ 6 |
| В    | Širina etiket                                                                                            | 4 - 58                               | 10 - 114         |             | 50 - 174  |
| Н    | Višina etiket                                                                                            | 4 - 200                              | 8 - 320          |             | 25 -320   |
| А    | Razmak etiket                                                                                            | > 2                                  |                  |             |           |
| С    | Širina nosilnega materiala                                                                               | 24 - 62                              | 24 - 118 54 -    |             | 54 - 178  |
| DI   | Levi rob                                                                                                 | ≥ 0                                  |                  |             |           |
| Dr   | Desni rob                                                                                                | ≥ 0                                  |                  |             |           |
| Е    | Debelina etikete                                                                                         | 0,025 - 0,25                         |                  |             |           |
| F    | Debelina nosilnega materiala                                                                             | 0,03 - 0,1                           |                  |             |           |
| G    | Skupna debelina etiketa + nosilni material                                                               | 0,055 - 0,35                         |                  |             |           |
| V    | Podajanje                                                                                                | > 6                                  | >                | 10          | > 27      |
|      | <ul> <li>Pri majhnih etiketah, tankih materialih<br/>Kritične načine uporabe je treba testir.</li> </ul> | ali močnem lepil<br>ati in odobriti. | u lahko pride do | omejitev.   |           |

Tabela 9 Mere etiket

## 8 Etikete

## 8.2 Mere naprave

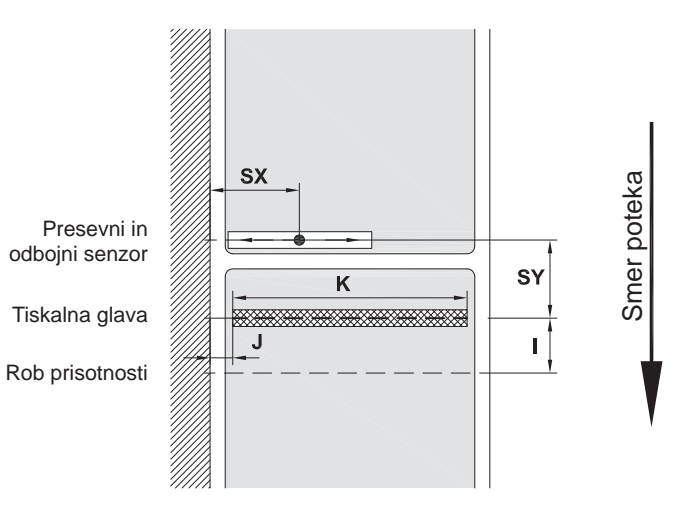

## Slika 19 Mere naprave

| Mera | Poimenovanje                                                                                                    |                   | Mere v mm           |                         |                         |                     |                     |                     |                     |
|------|----------------------------------------------------------------------------------------------------|-------------------|---------------------|-------------------------|-------------------------|---------------------|---------------------|---------------------|---------------------|
|      |                                                                                                    | Herm              | Hermes+ 2 Hermes+ 4 |                         | Hermes+ 4.3             |                     | Hermes+ 6           |                     |                     |
|      |                                                                                                    | L                 | D                   | L                       | D                       | L                   | D                   | L                   | D                   |
| I    | Razmak tiskalna vrstica – podajalni rob                                                                                                    |                   |                     |                         | 1                       | 5                   |                     |                     |                     |
| J    | Razdalja 1. grelna točka - rob poteka<br>papirja<br>203 dpi<br>300 dpi<br>600 dpi                                                               | -<br>1,0<br>1,0   | -<br>3,7<br>1,0     | 1,0<br>1,0<br>1,0       | 2,8<br>1,0<br>1,1       | 1,0<br>1,0<br>-     | 2,7<br>-1,7<br>-    | -0,6<br>2,1<br>-    | -0,6<br>2,1<br>-    |
| K    | Širina tiskanja<br>203 dpi<br>300 dpi<br>600 dpi                                                                                                | -<br>54,2<br>57,0 | -<br>54,2<br>57,0   | 104,0<br>105,6<br>105,6 | 104,0<br>105,6<br>105,6 | 104,0<br>108,4<br>- | 104,0<br>106,7<br>- | 168,0<br>162,6<br>- | 168,0<br>162,6<br>- |
| SX   | Razdalja presevnega in odbojnega senzorja –<br>rob poteka papirja<br>To pomeni dopustno razdaljo od odbojnih<br>oznak in prebitih delov do roba | 2–26 2 - 47       |                     |                         |                         |                     |                     |                     |                     |
| SY   | Razdalja presevnega in odbojnega senzorja -<br>tiskalna vrstica                                                                                 | 65                |                     |                         |                         |                     |                     |                     |                     |

Tabela 10 Mere naprav

## 28 8 Etikete

## 8.3 Mere za odbojne oznake

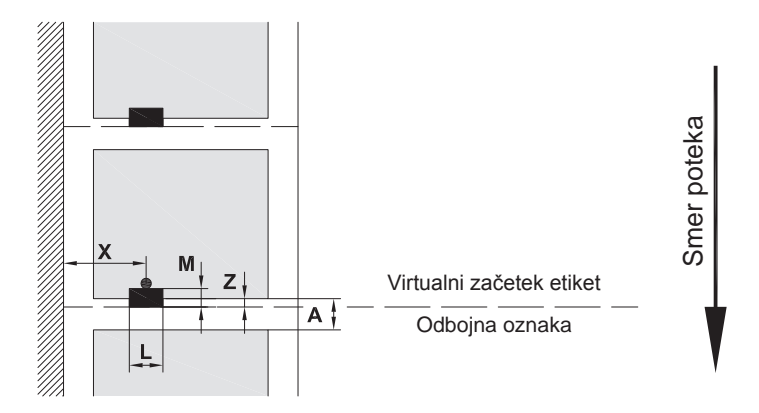

## Slika 20 Mere za odbojne oznake

| Mera | Poimenovanje                                                                            | Mere v mm                                                                     |                     |
|------|-----------------------------------------------------------------------------------------|-------------------------------------------------------------------------------|---------------------|
|      |                                                                                         | Hermes+ 2                                                                     | Hermes+ 4 / 4.3 / 6 |
| А    | Razmak etiket                                                                           | > 2                                                                           |                     |
| L    | Širina odbojne oznake                                                                   |                                                                               | > 5                 |
| М    | Višina odbojne oznake                                                                   | 3                                                                             | 3–10                |
| Х    | Razdalja oznake – roba poteka papirja                                                   | 2–26                                                                          | 2 - 47              |
| Z    | Razdalja virtualnega začetka etiket – dejanski začetek etiket                           | ja virtualnega začetka etiket – dejanski začetek etiket 0 do A/priporočeno: 0 |                     |
|      | <ul> <li>Prilagoditev nastavitve programske opreme</li> </ul>                           |                                                                               |                     |
|      | Odbojne oznake morajo biti na hrbtni strani materiala.                                  |                                                                               |                     |
|      | Svetlobna zapora etiket za odbojne oznake na sprednji strani r                          | na zahtevo.                                                                   |                     |
|      | Navedbe veljajo za črne oznake.                                                         |                                                                               |                     |
|      | <ul> <li>Barvnih oznak sistem morebiti ne zazna. ► Izvedite predhodne teste.</li> </ul> |                                                                               |                     |

Tabela 11 Mere za odbojne oznake

28

#### 8 **Etikete**

#### 8.4 Mere prebitih delov

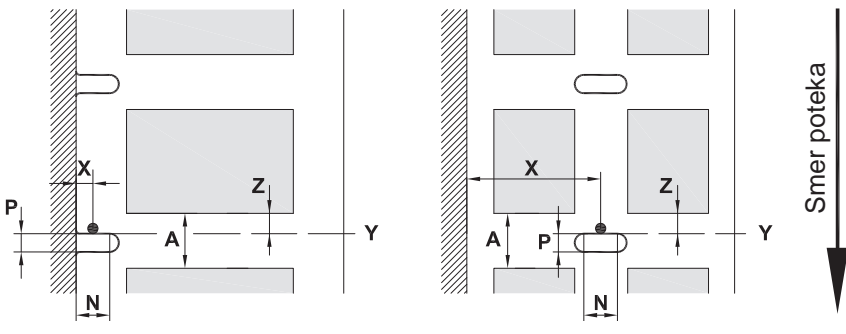

za robno prebijanje

Minimalna debelina nosilnega materiala 0,06 mm

### Slika 21 Mere prebitih delov

| Mera | Poimenovanje                                                    | Mere v mm  |                     |
|------|-----------------------------------------------------------------|------------|---------------------|
|      |                                                                 | Hermes+ 2  | Hermes+ 4 / 4.3 / 6 |
| А    | Razmak etiket                                                   |            | > 2                 |
| Ν    | Širina prebitega dela                                           |            | > 5                 |
|      | pri robnem prebijanju                                           | > 8        |                     |
| Р    | Višina prebijanja                                               |            | 2–10                |
| Х    | Razdalja prebitega dela – rob poteka papirja                    | 2–26       | 2 - 47              |
| Y    | S senzorjem ugotovljen začetek etiket pri presevnem zaznavanju  | Zadnji rob | prebitega dela      |
| Z    | Razdalja ugotovljenega začetka etiket – dejanski začetek etiket | 0          | do A-P              |
|      | <ul> <li>Prilagoditev nastavitve programske opreme</li> </ul>   |            |                     |

Tabela 12 Mere prebitih delov

Robno prebijanje

Prebijanje z dolgimi luknjami

 $\bigcirc$ 

prebijanje

0 0

Krožno prebijanje

Ni priporočljivo!

Prebijanje med etiketami

C 7 C

Ni priporočljivo!

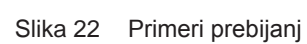

## Pravokotno

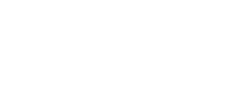

29

## 30 9 Dovoljenja

9.1 Izjava o vgradnji

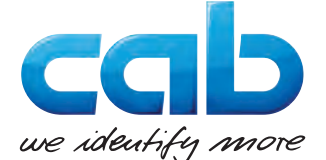

cab Produkttechnik GmbH & Co KG Wilhelm-Schickard-Str. 14 D-76131 Karlsruhe Nemčija

## Izjava o vgradnji

Izjavljamo, da za naslednji "nepopolni stroj" zaradi njegove zasnove in oblikovanja v različici, ki smo jo dali na trg veljajo naslednje bistvene zahteve

## Direktiva 2006/42/ES o strojih :

Priloga I, člen 1.1.2, 1.1.3, 1.1.5, 1.1.6, 1.2.1, 1.2.4.1, 1.3.2, 1.5.1, 1.5.2, 1.5.8, 1.6.3, 1.7

V primeru spremembe "nepopolnega stroja" ali spremembe predvidene uporabe, ki je z nami ni bila dogovorjena, ta deklaracija izgubi veljavnost.

| Naprava:                       | Tiskalnik etiket                                                                |
|--------------------------------|---------------------------------------------------------------------------------|
| Vrsta:                         | Hermes+                                                                         |
|                                |                                                                                 |
| Uporabljene direktive EU       | Uporabljeni standardi                                                           |
| Direktiva 2006/42/ES o strojih | • EN ISO 12100:2010                                                             |
|                                | • EN ISO 13849-1:2015                                                           |
|                                | <ul> <li>EN 60950-1:2006</li> <li>+A11:2009+A12:2011+A1:2010+A2:2013</li> </ul> |
|                                | • EN 61558-1:2005+A1:2009                                                       |

Druge ustrezne direktive

• Direktiva 2014/30/EU o elektromagnetni združljivosti

• Direktiva 2011/65/EU o omejevanju uporabe nekaterih nevarnih snovi v električni in elektronski opremi

| Pooblaščeni zastopnik za tehnično dokumentacijo :                                                           | Erwin Fascher<br>Am Unterwege 18/20<br>99610 Sömmerda  |
|----------------------------------------------------------------------------------------------------|--------------------------------------------------------|
|                                                                                                    |                                                        |
| Za proizvajalca :                                                                                           | Sömmerda, 04.10.2017                                   |
| cab Produkttechnik Sömmerda<br>Gesellschaft für Computer-<br>und Automationsbausteine mbH<br>99610 Sömmerda | Okului Consider<br>Erwin Fascher<br>Generalni direktor |
| 99610 Sommerda                                                                                              | Generalni direktor                                     |

Zagon je prepovedan, dokler ni ugotovljeno, da je stroj, v katerega bo nameščen stroj, v skladu z določbami Direktive o strojih. Proizvajalec se zaveže, da bo nacionalnim organom na zahtevo elektronsko posredoval specifične dokumente, ki se nanašajo na nepopolni stroj.

Oblikovani so bili posebni dokumenti iz dela B, priloge VII, ki se nanašajo na nepopolne stroje.

- 9 Dovoljenja
- 9.2 Izjava EU o skladnosti

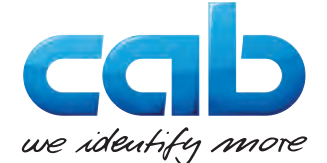

cab Produkttechnik GmbH & Co KG Wilhelm-Schickard-Str. 14 D-76131 Karlsruhe Nemčija

## Izjava EU o skladnosti

Izjavljamo, da je spodaj opisana naprava skladna z ustreznimi bistvenimi varnostnimi in zdravstvenimi zahtevami ustreznih direktiv EU, in sicer zaradi njegove zasnove, konstrukcije in vrste izdelkov, ki smo jih dali na trg. V primeru spremembe naprave ali spremembe predvidene uporabe, ki je z nami ni bila dogovorjena, ta deklaracija izgubi veljavnost.

| Naprava:                                                                                                    | Tiskalnik etiket                              |
|----------------------------------------------------------------------------------------------------|-----------------------------------------------|
| Vrsta:                                                                                                    | Hermes+                                       |
|                                                                                                    |                                               |
| Uporabljene direktive EU                                                                                    | Uporabljeni standardi                         |
| Direktiva 2014/30/EU o elektromagnetni združljivosti                                                        | • EN 55024:2010                               |
|                                                                                                    | • EN 55032:2012                               |
|                                                                                                    | • EN 61000-6-2-2005                           |
| Direktiva 2011/65/EU o omejevanju uporabe nekaterih nevarnih snovi v električni in elektronski opremi       | • EN 50581:2012                               |
|                                                                                                    |                                               |
| Za proizvajalca :                                                                                           | Sömmerda, 04.10.2017                          |
| cab Produkttechnik Sömmerda<br>Gesellschaft für Computer-<br>und Automationsbausteine mbH<br>99610 Sömmerda | Okului<br>Erwin Fascher<br>Generalni direktor |

## 9.3 FCC

NOTE : This equipment has been tested and found to comply with the limits for a Class A digital device, pursuant to Part 15 of the FCC Rules. These limits are designed to provide reasonable protection against harmful interference when the equipment is operated in a commercial environment. The equipment generates, uses, and can radiate radio frequency and, if not installed and used in accordance with the instruction manual, may cause harmful interference to radio communications. Operation of this equipment in a residential area is likely to cause harmful interference in which case the user may be required to correct the interference at his own expense.

| 32 | 10 | Kazalo kl | jučnih besed |
|----|----|-----------|--------------|
|----|----|-----------|--------------|

## С

Ρ

| Čiščenje                  | .22 |
|---------------------------|-----|
| Tiskalna glava            | .22 |
| Tiskalni valj             | .22 |
| Čiščenje tiskalnega valja | .22 |
| F                         |     |

| FCC                | .31 |
|--------------------|-----|
| Funkcije gumbov    | .13 |
| Meni brez povezave | .13 |
| Tiskalno delovanje | .13 |
| _                  |     |

## G

| 11 |
|----|
|    |
| 13 |
| 13 |
| 13 |
| 13 |
| 13 |
|    |

## I

| Izjava o skladnosti31 |
|-----------------------|
| Izjava o vgradnji30   |
| L                     |
| Litijska baterija5    |
| Μ                     |
| Meni brez povezave13  |
| Mere naprav27         |

#### Ν

| Način podajanja21                      |   |
|----------------------------------------|---|
| Nadaljnja dela5                        | 5 |
| Nalaganje etiket14                     | ŀ |
| Napajanje z električnim tokom4         | ŀ |
| Napaka                                 |   |
| Odpravljanje24                         | ŀ |
| Prikaz23                               | 3 |
| Sporočila24                            | ŀ |
| Stanja23                               | 3 |
| Vrste23                                | 3 |
| Napotki za čiščenje22                  | ) |
| Nastavitev fotocelice etiket           | 5 |
| Nastavitev pritisnega sistema glave.18 | 3 |
| Navigacijska plošča 11                 |   |
| Nepopravljiva napaka12                 | ) |

## 0

| Obseg dobave                   | 9  |
|--------------------------------|----|
| Odbojne oznake                 | 28 |
| Odpravljanje težav             | 23 |
| Okolica                        | 4  |
| Okolju prijazno odstranjevanje | 5  |
| Omrežna napetost               | 10 |
| Opozorilna nalepka             | 5  |

| Pomembne informacije4Popravljiva napaka12Postavitev9Prebijanja29Pregled naprave6Premor12Prikazi simbolov11Priklic pomoči13Pripravljeno12 |
|----------------------------------------------------------------------------------------------------|
| R                                                                                                    |
| Razpakiranje9                                                                                                    |
| S                                                                                                    |
| Servisna dela5<br>Sinhronizacija poteka papirja21<br>Sistemska napaka12<br>Stanja poslovanja12                                           |
| т                                                                                                    |
| Tiskalna glava<br>Čiščenje                                                                                                    |
| U                                                                                                    |
| Upravljalno polje11<br>Ustrezna uporaba4                                                                                                 |
| V                                                                                                    |
| Varčevanje s folijo                                                                                                    |

Vstavljanje prenosne folije......19